# SUBMITTING AN APPLICATION IN THE CJC EGRANTS SYSTEM

## **APPLYING FOR A GRANT**

- An application is created in response to an open funding announcement and is how a sub-grantee agency applies for a grant.
- The sub-grantee can use the Menu along the top or the prompts to be able to respond to funding announcements.

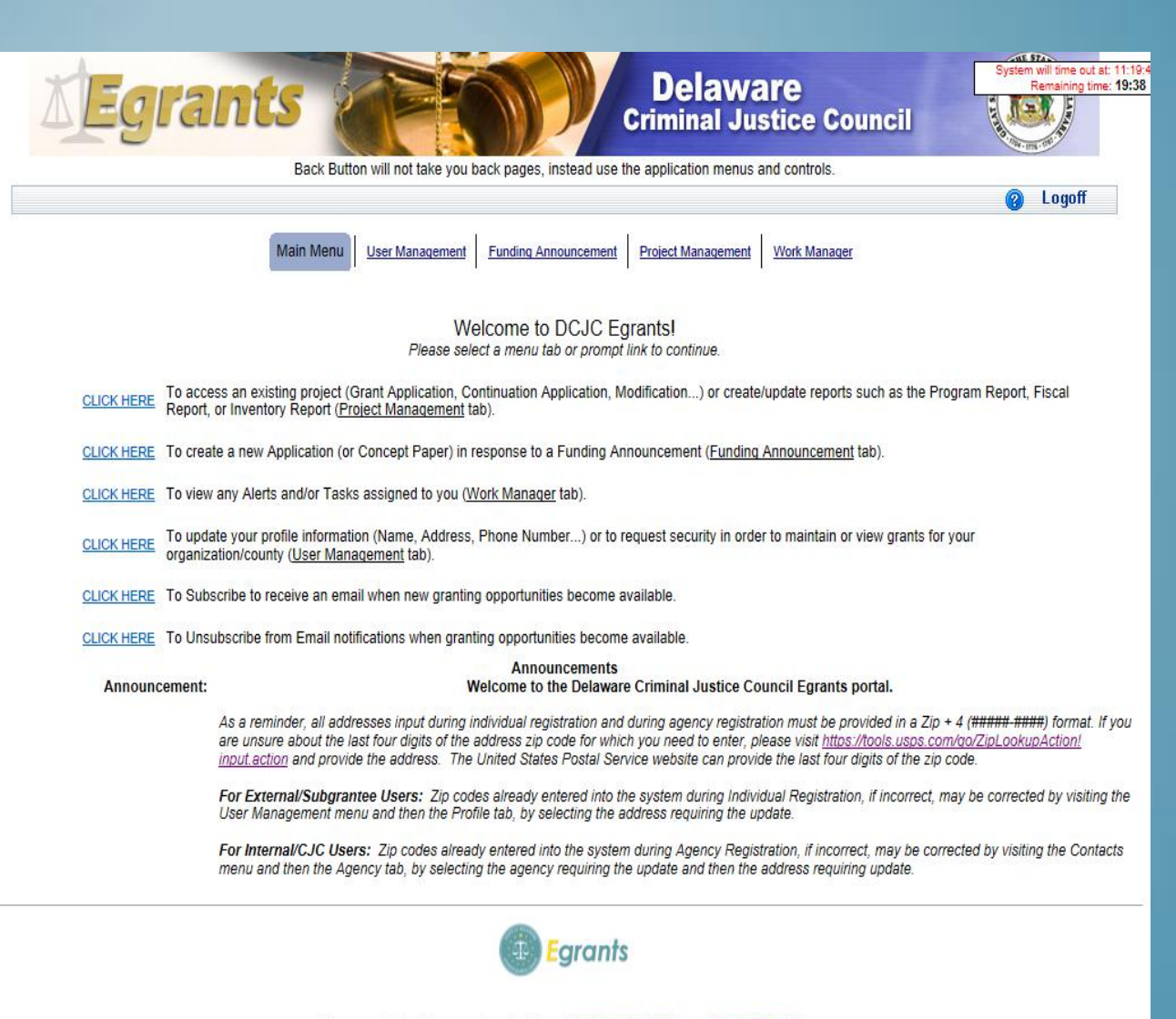

Please send technical comments and problems to <u>DCJC EGRANTS Support (DCJC STAGING)</u>. ©2011-2014 Delaware Criminal Justice Council. All rights reserved. Unauthorized Access Prohibited

# **Finding the Funding Announcement**

| <b>Egrants</b>                                                                      |                             |                            | Delaware<br>Criminal Justice     | Council   | System v<br>R | will time out at: 1<br>emaining time: 1 |
|-------------------------------------------------------------------------------------|-----------------------------|----------------------------|----------------------------------|-----------|---------------|-----------------------------------------|
| Ba                                                                                  | ack Button will not take ye | ou back pages, instead use | the application menus and contro | ols.      |               | 1                                       |
|                                                                                     |                             |                            |                                  |           | 8             | Logon                                   |
| Search Criteria:<br>Funding Announcement Title:<br>Program Area:<br>Funding Stream: | FI                          | JNDING ANNOUNCEMEN         | T SEARCH                         |           |               |                                         |
| Plan Year: [/                                                                       | All] 💌                      |                            |                                  |           |               |                                         |
| Status: C                                                                           | )pen 💌                      |                            |                                  |           |               |                                         |
|                                                                                     | - <u></u>                   | Search                     |                                  |           |               |                                         |
| Fund. Annc. Title                                                                   | Program Area                | Funding Stream             | Amount Announced                 | Open Date | Due Date      | Status                                  |
| 2014 Competitive FA                                                                 | VOCA                        | Victims Services           | \$10,000.00                      | 4/10/2014 | 12/31/2014    | Open                                    |
|                                                                                     |                             |                            |                                  |           |               |                                         |
| DCJC UAT Funding Announcement                                                       | VOCA                        | Victims Services           | \$18,850.00                      | 5/5/2014  | 12/31/2014    | Open                                    |

- The sub-grantee can search for a specific funding announcement. % is used a wildcard operator.
- Clicking on the Funding Announcement title, will allow you to create an application.

Please send technical comments and problems to <u>DCJC EGRANTS Support (DCJC STAGING)</u>. ©2011-2014 Delaware Criminal Justice Council. All rights reserved. Unauthorized Access Prohibited.

## **Creating the Application**

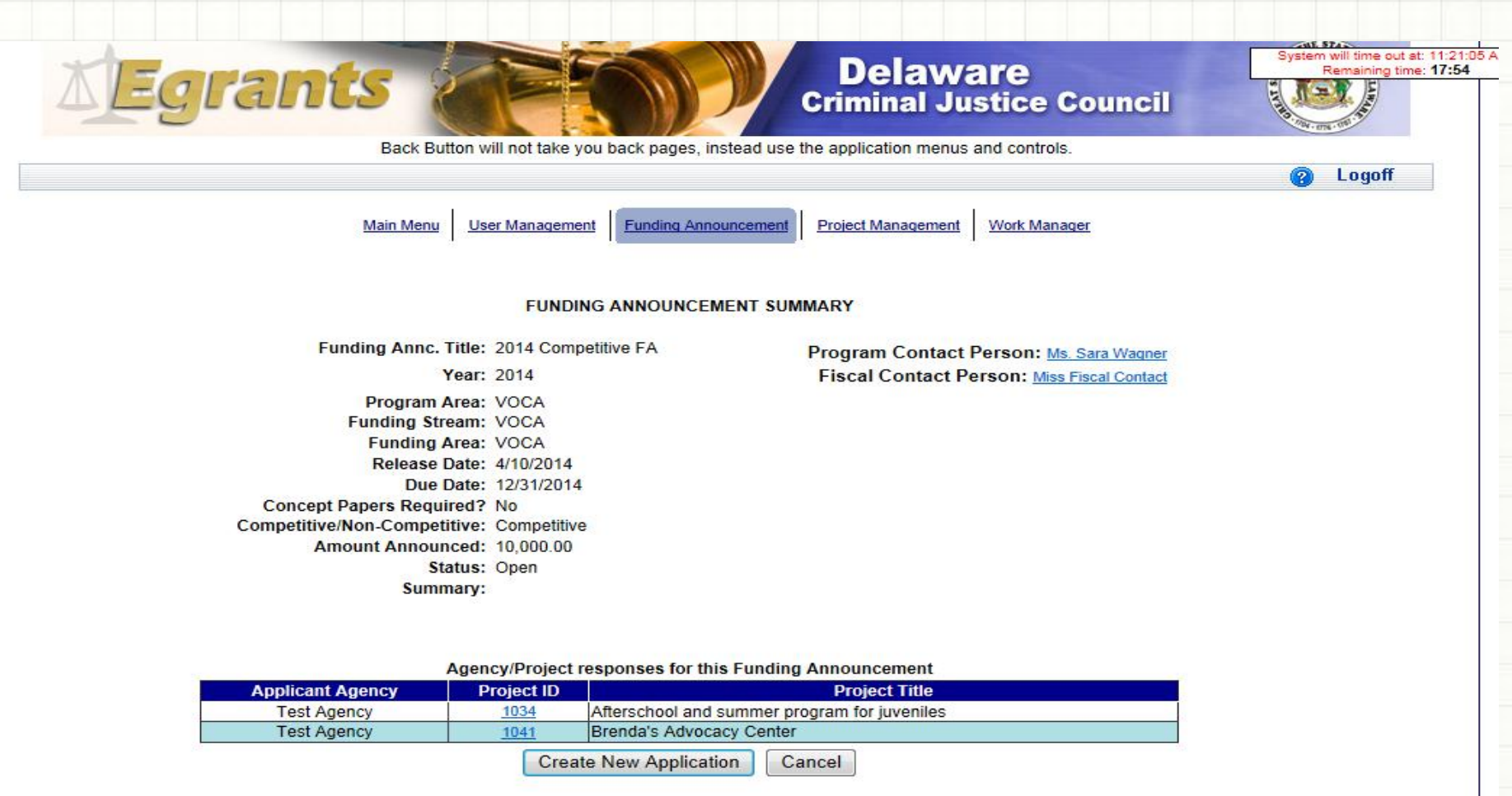

## • Click "Create New Application" button

Please send technical comments and problems to <u>DCJC EGRANTS Support (DCJC STAGING)</u>. ©2011-2014 Delaware Criminal Justice Council. All rights reserved. Unauthorized Access Prohibited.

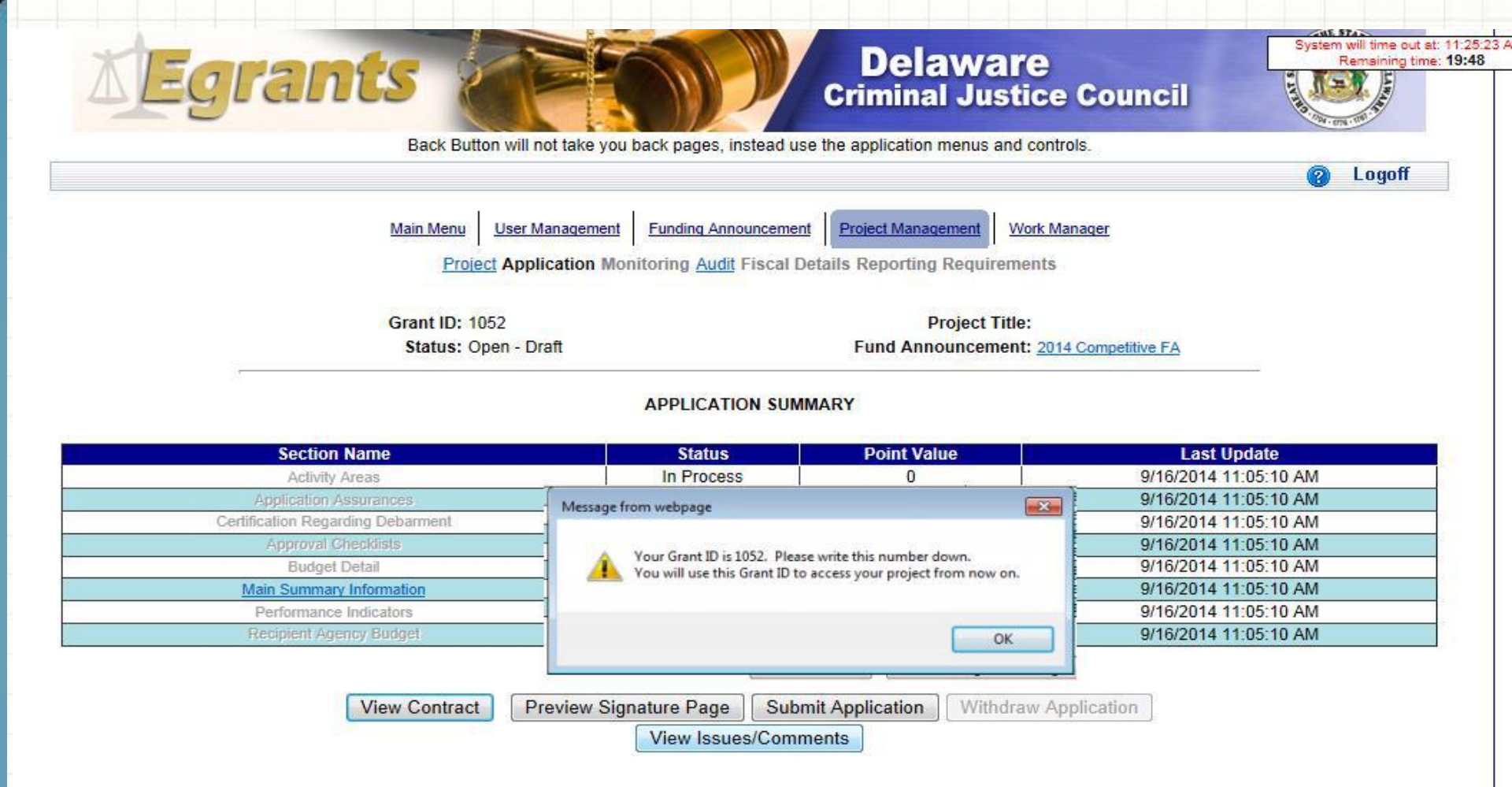

- After clicking the "Create New Application" button, a "Grant ID" number is created and assigned to the application.
- The Main Summary Information Section must be completed first before any other sections are available for completion.

|            | Main Menu User Management Funding Announcement Protect Management Work Manager                                            |
|------------|----------------------------------------------------------------------------------------------------|
|            | Project Monitoring Audt Fiscal Details Reporting Requirements                                                             |
|            |                                                                                                    |
|            | Grant ID: 1052 Project Title: Short Project                                                                               |
|            | Status: Open - Draft Fund 2014                                                                                            |
|            | Announcement. Concernent Concernent                                                                                       |
|            |                                                                                                    |
|            | PROJECT SUMMARY                                                                                                    |
| CLICK HERE | To enter/update/view a Program, Fiscal, or Inventory Report for this grant (Monitoring menu Item).                        |
| CLICK HERE | To view any Audit Information for this grant (Audit menu item).                                                           |
| CLICK HERE | To view the current financial information for this grant such as payments and funding sources (Fiscal Details menu item). |
| CLICK HERE | To view the reporting requirements for this grant such as when fiscal reports are due (Reporting Requirements menu item). |
|            |                                                                                                    |
|            | Select the document link to access the details (i.e. Budget, Main Summary, Contract report).                              |
|            | Phase Documents Start - End Dates Status                                                                                  |
|            | create Subgrant Adjustment                                                                                                |

If you leave the Egrants application, when you return you will use the menu or tabs to enter the Project Management area and continue working on their application. Project Application Monitoring Audit Fiscal Details Reporting Requirements

Grant ID: 1052 Status: Open - Draft Project Title: Fund Announcement: 2014 Competitive FA

#### APPLICATION SUMMARY

| Section Name                      | Status     | Point Value | Last Update           |
|-----------------------------------|------------|-------------|-----------------------|
| Activity Areas                    | In Process | 0           | 9/16/2014 11:05:10 AM |
| Application Assurances            | In Process | 10          | 9/16/2014 11:05:10 AM |
| Certification Regarding Debarment | In Process | 10          | 9/16/2014 11:05:10 AM |
| Approval Checklists               | In Process | 0           | 9/16/2014 11:05:10 AM |
| Budget Detail                     | In Process | 35          | 9/16/2014 11:05:10 AM |
| Main Summary Information          | In Process | 0           | 9/16/2014 11:05:10 AM |
| Performance Indicators            | In Process | 35          | 9/16/2014 11:05:10 AM |
| Recipient Agency Budget           | In Process | 10          | 9/16/2014 11:05:10 AM |

| 1 | • The Application Summary shows the various sections which were defined in the funding announcement sections.            |
|---|----------------------------------------------------------------------------------------------------|
| 2 | • The sub-grantee must complete the Main<br>Summary Information before the other various<br>sections will be accessible. |
| 3 | • Each of these sections needs to be reviewed,<br>questions answered and marked with a status of<br>"Completed".         |
| 4 | <ul> <li>Status of the application is "Open – Draft" until it<br/>is submitted to DCJC</li> </ul>                        |

### MAIN SUMMARY - THIS SCREEN WILL REFLECT SUMMARY INFORMATION REGARDING THE PROJECT.

- The first items required are the Short Project Title and the Brief Project Description
- Next fill out the Recipient Agency or the Agency receiving the money
- Assign a Project Director, Financial Officer and Primary Contact for the agency they represent. The Project Director and Financial Officer cannot be the same person.
- Additional Contacts can be used to allow notifications to be sent to people as if they were assigned a sub-grantee or internal roles; however this may not be populated by the sub-grantee. The CJC staff member will populate this while performing the Grant Application review.
- The "Signatory" is the person expected to sign the submitted application.
- Fill out the start and end dates associated with the proposed project.

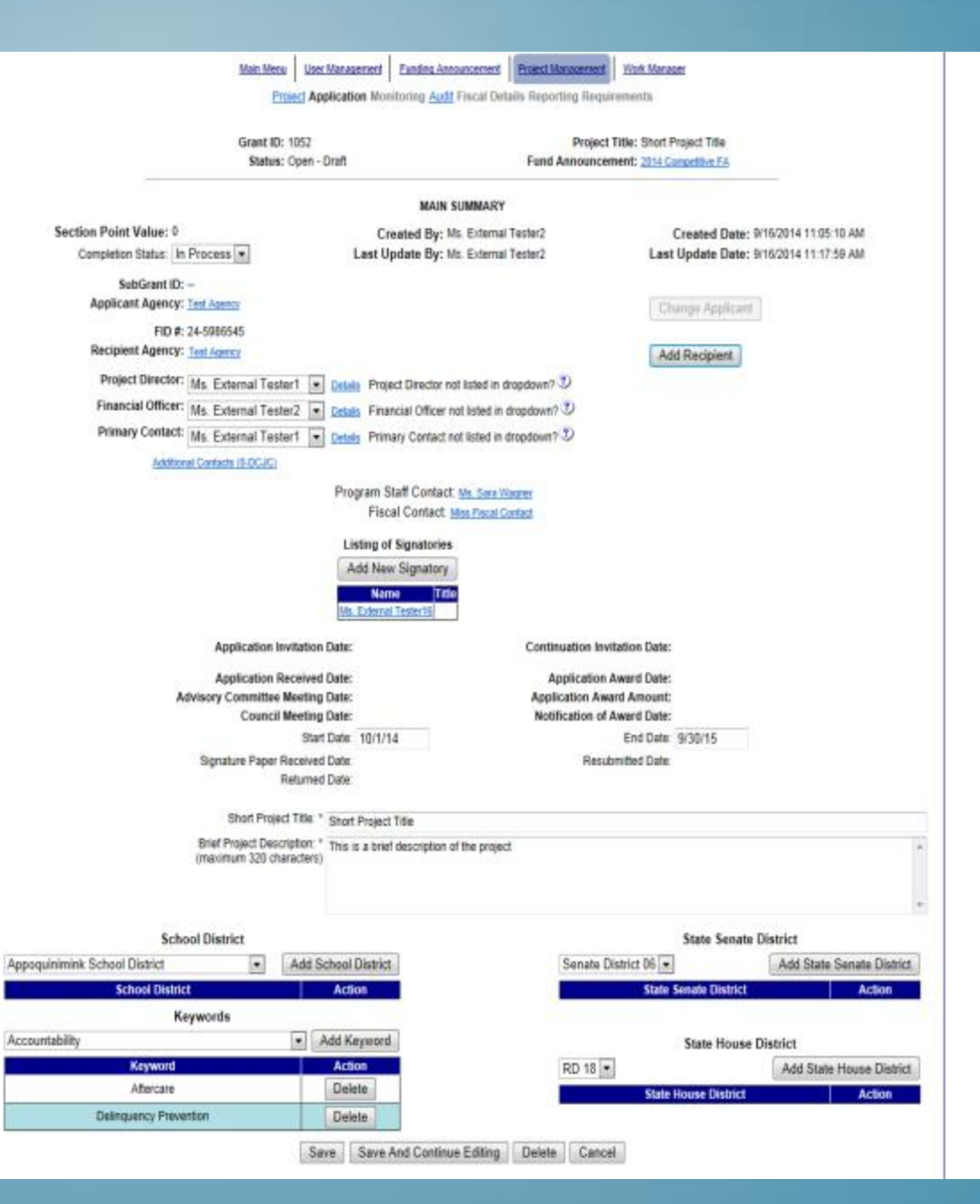

## **BUDGET SUMMARY**

The budget categories are selected by the CJC in the Funding Announcement.

Those selected are noted by the underlines which are links to screens requesting additional detailed information which is required. 
 Main Menu
 User Management
 Funding Announcement
 Project Management
 Work Manager

 Project Application Monitoring Audit Fiscal Details Reporting Requirements
 Project Management
 Work Manager

Grant ID: 1052 Status: Open - Draft Project Title: Short Project Title Fund Announcement: <u>2014 Competitive FA</u>

#### BUDGET SUMMARY

Section Point Value: 35 Completion Status: In Process - Created By: Ms. External Tester2 Last Update By: Ms. External Tester2 Created Date: 9/16/2014 11:05:10 AM Last Update Date: 9/16/2014 11:31:40 AM

| BY RECIPIENT AGENCY                                                                                        | YEAR1                                                       | TOTAL                                                       |
|----------------------------------------------------------------------------------------------------|-------------------------------------------------------------|-------------------------------------------------------------|
| Test Agency                                                                                                | 1,800.00                                                    | 1,800.00                                                    |
| Total: $\Sigma$                                                                                            | 1,800.00                                                    | 1,800.00                                                    |
| BY CATEGORY                                                                                                | YEAR1                                                       | TOTAL                                                       |
| Personnel                                                                                                  | 0.00                                                        | 0.00                                                        |
| Employee Benefits                                                                                          | 0.00                                                        | 0.00                                                        |
| Travel (Including Training)                                                                                | 0.00                                                        | 0.00                                                        |
| Equipment                                                                                                  | 0.00                                                        | 0.00                                                        |
| Supplies & Operating Expenses                                                                              | 0.00                                                        | 0.00                                                        |
| Consultants                                                                                                | 1,800.00                                                    | 1,800.00                                                    |
| Construction                                                                                               | 0.00                                                        | 0.00                                                        |
| Other                                                                                                    | 0.00                                                        | 0.00                                                        |
| Total:                                                                                                    | 1,800.00                                                    | 1,800.00                                                    |
| BY SOURCE                                                                                                  | VEAD4                                                       | TOTAL                                                       |
|                                                                                                    | TEANT                                                       | TUTAL                                                       |
| Federal                                                                                                    | 0.00                                                        | 0.00                                                        |
| Federal<br>State                                                                                           | 0.00                                                        | 0.00                                                        |
| Federal<br>State<br>Project Income                                                                         | 0.00                                                        | 0.00                                                        |
| Federal<br>State<br>Project Income<br>Interest                                                             | 0.00<br>0.00<br>0.00<br>0.00<br>0.00                        | 0.00<br>0.00<br>0.00<br>0.00                                |
| Federal<br>State<br>Project Income<br>Interest<br>State Match                                              | 0.00<br>0.00<br>0.00<br>0.00<br>0.00<br>0.00                | 0.00<br>0.00<br>0.00<br>0.00<br>0.00<br>0.00                |
| Federal<br>State<br>Project Income<br>Interest<br>State Match<br>Cash Match (New Approp.)                  | 0.00<br>0.00<br>0.00<br>0.00<br>0.00<br>0.00                | 0.00<br>0.00<br>0.00<br>0.00<br>0.00<br>0.00<br>0.00        |
| Federal<br>State<br>Project Income<br>Interest<br>State Match<br>Cash Match (New Approp.)<br>In-Kind Match | 0.00<br>0.00<br>0.00<br>0.00<br>0.00<br>0.00<br>0.00        | 0.00<br>0.00<br>0.00<br>0.00<br>0.00<br>0.00<br>0.00<br>0.0 |
| Federal State Project Income Interest State Match In-Kind Match Project Income Match                       | 0.00<br>0.00<br>0.00<br>0.00<br>0.00<br>0.00<br>0.00<br>0.0 | 0.00<br>0.00<br>0.00<br>0.00<br>0.00<br>0.00<br>0.00<br>0.0 |

dget Setup Save Save And Continue Editing Cancel

Project Application Monitoring Audit Fiscal Details Reporting Requirements

Grant ID: 1032 Status: Open - Received Project Title: Police Fund Announcement: Byrne Justice Assistance Grant Law Enforcement

#### APPLICATION SUMMARY

| Section Name                      | Status   | Point Value | Last Update         |
|-----------------------------------|----------|-------------|---------------------|
| Application Assurances            | Complete | 1           | 5/6/2014 2:17:15 PM |
| Certification Regarding Debarment | Complete | 2           | 5/6/2014 2:17:44 PM |
| Approval Checklists               | Complete | 12          | 5/6/2014 2:18:29 PM |
| Budget Detail                     | Complete | 10          | 5/6/2014 2:21:51 PM |
| Main Summary Information          | Complete | 20          | 5/6/2014 2:27:54 PM |
| Performance Indicators            | Complete | 25          | 5/6/2014 2:23:31 PM |
| Recipient Agency Budget           | Complete | 30          | 5/6/2014 2:24:47 PM |

| View Contract | Preview Signature Page | Submit Application | Withdraw Application |
|---------------|------------------------|--------------------|----------------------|
|               | View Issues            | /Comments          |                      |

- As each section is completed, you must change the section status from "In-Process" to "Complete".
- Once all section statuses are marked as Completed, the "Preview Signature Page" button will be available.

### Page 1

| DELAWARE CRIN<br>COUNCIL                                            | IINAL JUSTICE                      |                     | DC.                 | IC USE ONLY                                                                                                    |               |        |  |  |
|---------------------------------------------------------------------|------------------------------------|---------------------|---------------------|----------------------------------------------------------------------------------------------------|---------------|--------|--|--|
| Applicant Hereby Ap                                                 | plies to the DCJC for              | Receipt Date        | Award Dat           | a Sabata                                                                                                    | at Number(a)  |        |  |  |
| Financial Support for<br>Project:                                   | the Within-Described               | 5/6/2004            |                     |                                                                                                    | - 3032        |        |  |  |
| L. Type of Funds<br>for which you are<br>applying                   | Edward J. Byrne Justice            | Assistance Grant Pr | rogram (Feder       | al 16.738 BJAG )                                                                                                    |               |        |  |  |
| 2. Applicant                                                        | Name Of Applicant:                 |                     |                     |                                                                                                    |               |        |  |  |
|                                                                     | Federal I.D: 24-5986545            |                     |                     | Countys Kent                                                                                                    |               |        |  |  |
|                                                                     | Street Address Line 1: 1           | 23 Test             |                     | 11 W                                                                                                    |               |        |  |  |
|                                                                     | Address Line 2: Test Su            | ite                 |                     | Address Line 3:                                                                                                    |               |        |  |  |
|                                                                     | City: Testing                      |                     |                     | State: DE                                                                                                    | Zip: 19901-55 | 55     |  |  |
| 3. Recipient Agencia                                                | Test Agency                        |                     |                     | 1997 - 1997 - 19 |               |        |  |  |
| 4. Project Director                                                 | Namer Mr. External Test            | er7                 |                     | Title:<br>Agency:                                                                                                    |               |        |  |  |
|                                                                     | Street Address Line 1:1            | 23 Test             |                     |                                                                                                    |               |        |  |  |
|                                                                     | Address Line 2:                    |                     |                     | Address Line 3:                                                                                                    | ¥2.           |        |  |  |
|                                                                     | City: Texting                      |                     |                     | State: DE                                                                                                    | Zip: 19801-55 | 55     |  |  |
|                                                                     | Phone: 302-555-5555                | Fax:                |                     | Email: ET7@1.com                                                                                                    |               |        |  |  |
| 5. Financial Officer Name: Ms. External                             |                                    | ier5                | 5 Title:<br>Agency: |                                                                                                    |               |        |  |  |
| 1                                                                   | Street Address Line 1: 123 Test    |                     |                     |                                                                                                    |               |        |  |  |
|                                                                     | Address Line 2:                    |                     |                     | Address Line 3:                                                                                                    |               |        |  |  |
|                                                                     | City: Teving                       | 162                 |                     | State: DE                                                                                                    | Zip: 19801-45 | 55     |  |  |
|                                                                     | Phone: 555-555-5555                | Fax                 |                     | Email: ET5@1.com                                                                                                    |               |        |  |  |
| 6. Contact                                                          | Name: Mr. External Test            | en7                 |                     | Title:<br>Agency:                                                                                                    |               |        |  |  |
|                                                                     | Street Address Line 1: 1           | 23 Test             |                     |                                                                                                    |               |        |  |  |
|                                                                     | Address Line 2:                    |                     |                     | Address Line 3:                                                                                                    |               |        |  |  |
|                                                                     | City: Testing                      |                     |                     | State: DE                                                                                                    | Zip: 19801-55 | 55     |  |  |
|                                                                     | Phone: 302-555-5555                | Faxt                |                     | Email: ET7@1.com                                                                                                    |               |        |  |  |
| 7. Brief Summary<br>of Project<br>(Do Not Exceed<br>Space Provided) | Shoet Title (May not exp<br>Police | eed 50 characters)  | 80                  |                                                                                                    |               |        |  |  |
|                                                                     |                                    |                     | 2. 10               | AL BUDGET BY FUND SO                                                                                                    | RCE           |        |  |  |
| 1. Subgraat Bedget                                                  | INTAL BUDGET BY CATE               | LANDERT             | FUN                 | O SOURCE                                                                                                    | AMOUNT        | PERCEN |  |  |
| BUDGET CATEGOS                                                      | a                                  | AMOUNT              | FIDE                | RAL                                                                                                    | 500.00        | 100%   |  |  |
| SAR CONTE                                                           | 19                                 | 200.00              | STAT                | E                                                                                                    | 0.00          | 1      |  |  |
| TRAVEL (DOLL DOLL                                                   | O TRADUNO                          | 0.00                | PROF                | BCT INCOME                                                                                                    | 0.00          | 3      |  |  |
| EQUIDATEST                                                          | o material                         | 0.00                | INTE                | ALLST                                                                                                    | 0.00          |        |  |  |
| STREETES & OPENAL                                                   | TING EVBENSES                      | 0.00                | CASI                | E MATCH ATTW ADDROD L                                                                                                    | 0.00          |        |  |  |
| CONCIDENT AND                                                       | IING EAPENSES                      | 0.00                | DO N                | ND MATCH (NEW APPROP)                                                                                                    | 0.00          |        |  |  |
| Fright Printing                                                     |                                    | 0.00                | 100.00              | a the start is the start                                                                                                    | 0.00          | -      |  |  |

### Page 2

| SUBGRANT: 1032 Sher                                                                                   | t Title: Police                                     | 1                                               |                                                  |       |
|----------------------------------------------------------------------------------------------------|-----------------------------------------------------|-------------------------------------------------|--------------------------------------------------|-------|
| OTHER                                                                                                 | 0.00                                                | TOTAL                                           | 500.00                                           | 100%  |
| TOTAL                                                                                                 | 500.00                                              | 8. Project Start Date: 7/2/20                   | 14 Project End                                   |       |
| <ol> <li>IN WITNESS WHEREOF, the Applici<br/>fficials, purviant to legal action authorizin</li> </ol> | nt has caused this subgri<br>g the same to be done. | nt application to be executed, atteste          | rd, and ensealed by its p                        | roper |
| DATE                                                                                                  |                                                     | NAME O                                          | F APPLICANT AGEN                                 | CY    |
| SIGNATURE OF AUTHORIZED                                                                               | SIGNING OFFICIAL                                    |                                                 |                                                  |       |
| TITLE OF AUTHORIZED SH                                                                                | GNING OFFICIAL                                      |                                                 |                                                  |       |
|                                                                                                    |                                                     | NOTE: The original copy<br>Titles of all signat | must be signed in ink<br>ories must be inserted. |       |
|                                                                                                    |                                                     |                                                 |                                                  | _     |
| FOR DCJC USE ONLY<br>We certify that this application is approve                                      | ed and that a grant award                           | has been received to pay the herris             | stated fund                                      | da.   |
| OR DCJC USE ONLY<br>We certify that this application is approve<br>EXECUTIVE DIRECTOR                 | ed and that a grant award                           | has been received to pay the herris<br>DA3      | stated flan                                      | h.    |
| FOR DEAC USE ONLY<br>We certify that this application is approve<br>EXECUTIVE DIRECTOR                | ed and that a grant arrand<br>t, DCJC               | has been received to pay the herrin<br>DAY      | stated flans<br>TE                               | b.    |
| OR DCJC USE ONLY<br>We certify that this application is approve<br>EXECUTIVE DIRECTOR                 | ed and that a grant award<br>L DCJC                 | has been received to pay the herrin<br>DAY      | stated flam                                      | h.    |
| OR DEAC USE ONLY<br>We certify that this application is approve<br>EXECUTIVE DIRECTOR                 | ed and that a grant award<br>, DCJC                 | has been received to pay the herrin<br>DA1      | stated flan                                      | da.   |
| FOR DCJC USE ONLY<br>We certify that this application is approve<br>EXECUTIVE DIRECTOR                | ed and that a grant award<br>b, DCJC                | has been received to pay the herein<br>DAT      | stated flan                                      | h     |
| FOR DEJC USE ONLY<br>We certify that this application is approve<br>EXECUTIVE DIRECTOR                | ed and that a grant award                           | has been received to pay the herein<br>DA1      | stated fans                                      | da.   |
| OR DCJC USE ONLY<br>We certify that this application is approve<br>EXECUTIVE DIRECTOR                 | ed and that a grant award<br>L DCJC                 | has been received to pay the herrin<br>DA1      | stated flam                                      | h.    |
| FOR DEJC USE ONLY<br>We certify that this application is approve<br>EXECUTIVE DIRECTOR                | ed and that a grant aroard                          | has been received to pay the herein<br>DA1      | stated flan                                      | h.    |

The signature page will display in adobe pdf format so it can be printed, signed and attached to the application. It must be signed by the agency Director.

### **UPLOAD SIGNATURE PAGE**

 Once the signature page is signed it must be attached to the section "Attach Signature Page" before the application is submitted. These pages with the original signature must also be mailed to the Criminal Justice Council.

| Main M                                                                                 | Ienu User Management Funding Announceme | nt Project Management Work Manager    | Internal Menu                          |
|----------------------------------------------------------------------------------------|-----------------------------------------|---------------------------------------|----------------------------------------|
|                                                                                        | Project Application Monitoring Audit    | Fiscal Details Reporting Requirements |                                        |
| Gr                                                                                     | ant ID: 1059                            | Project Title:                        | Test                                   |
|                                                                                        | status: Open - Dratt                    | Fund Announcement:                    | Victims of Crime Sandbox FA            |
|                                                                                        | ATTACH SIG                              | NATURE PAGE                           |                                        |
| Section Point Value: 0                                                                 | Created B                               | y: Ms. Julie Bolline                  | Created Date: 9/22/2014 2:21:36 PM     |
| Completion Status: In Process                                                          | Last Update B                           | y: Ms. Julie Bolline                  | Last Update Date: 9/22/2014 2:23:17 PM |
| <ol> <li>Have you reviewed, completed, signed and attached the Signation Yes</li></ol> | ure Page documentation?                 |                                       |                                        |

 Attachment Name
 Description
 Date
 History

 DB12-23 001.pdf
 Upload Signature Page
 9/22/2014
 Hide Attachment HistoryShow Attachment History

 File Attachment Documents
 View History
 Add Attachment
 Save
 Save And Continue Editing
 Return to Project Summary

Main Menu User Management Funding Announcement Project Management Work Manager

Project Application Monitoring Audit Fiscal Details Reporting Requirements

Grant ID: 1032 Status: Open - Received Project Title: Police Fund Announcement: Byrne Justice Assistance Grant Law Enforcement

Withdraw Application

#### APPLICATION SUMMARY

| Section Name                      | Status   | Point Value | Last Update         |
|-----------------------------------|----------|-------------|---------------------|
| Application Assurances            | Complete | 1           | 5/6/2014 2:17:15 PM |
| Certification Regarding Debarment | Complete | 2           | 5/6/2014 2:17:44 PM |
| Approval Checklists               | Complete | 12          | 5/6/2014 2:18:29 PM |
| Budget Detail                     | Complete | 10          | 5/6/2014 2:21:51 PM |
| Main Summary Information          | Complete | 20          | 5/6/2014 2:27:54 PM |
| Performance Indicators            | Complete | 25          | 5/6/2014 2:23:31 PM |
| Recipient Agency Budget           | Complete | 30          | 5/6/2014 2:24:47 PM |

View Contract

Preview Signature Page Submit Application

View Issues/Comments

Once the sections have been completed, the application is completed and ready to be submitted.

The Status of the application is changed when it is submitted to CJC to "Open – Received" and the application will no longer be able to be changed by the sub-grantee.

The following email is generated to the sub-grantee when an application has been submitted for a funding announcement.

"Thank you for submitting your response to Fund Announcement: "2014 Competitive FA". DCJC has received your submission and will begin processing. You can check the status of your submission at any time by returning to https://egrants.cjc.delaware.gov and opening your project through the Project Management Search screen."

## **STATUS FLOW FOR CREATING EGRANTS APPLICATIONS:**

- A. The sub-grantee clicks on the "Create New Application" button for the Funding Announcement which they would like to apply to, for funds.
- B. The Main Summary Information, Budget Detail, Performance Indicators, Recipient Agency Budget sections along with any customized sections will all have a status of **"In Process"**.
- C. The Status of the Application is "Open Draft" until it is submitted to DCJC.
- D. All Section statuses must be changed to **"Complete"** before the "Submit Application" button will allow the sub-grantee to submit the application.
- E. Once the Application is submitted, the Application Status becomes **"Open – Received"**.